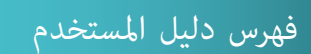

| 2               | <b>1</b> . دخول الطالب                              |
|-----------------|-----------------------------------------------------|
| 3               | <ol> <li>غرفة الطالب</li> </ol>                     |
| 6               | 3. الرسائل3                                         |
| 7               | <b>4</b> . الواجبات القرائية                        |
| 9               | <ol> <li>القراءة الذاتية</li> </ol>                 |
| 11              | <b>6</b> . بطاقة الكتاب <b>6</b>                    |
| 12              | 7. مهمة القراءة                                     |
| 17              | <b>8.</b> مهمة الاستماع                             |
| 18              | 9. مهمة الاختبار                                    |
| 19              | 10. شاشة النتائج                                    |
| 20              | <b>11</b> . معلومات التطبيق                         |
| 21              | 12. عشر قصص مجانية                                  |
| 21              | <b>13.</b> خاصية العودة للشا <mark>شة السابق</mark> |
| <mark>22</mark> | 14. المؤثرات الصوتية                                |
| 23              | 15. خروج الطالب                                     |
| 24              | <b>16</b> . حالات خاصة                              |

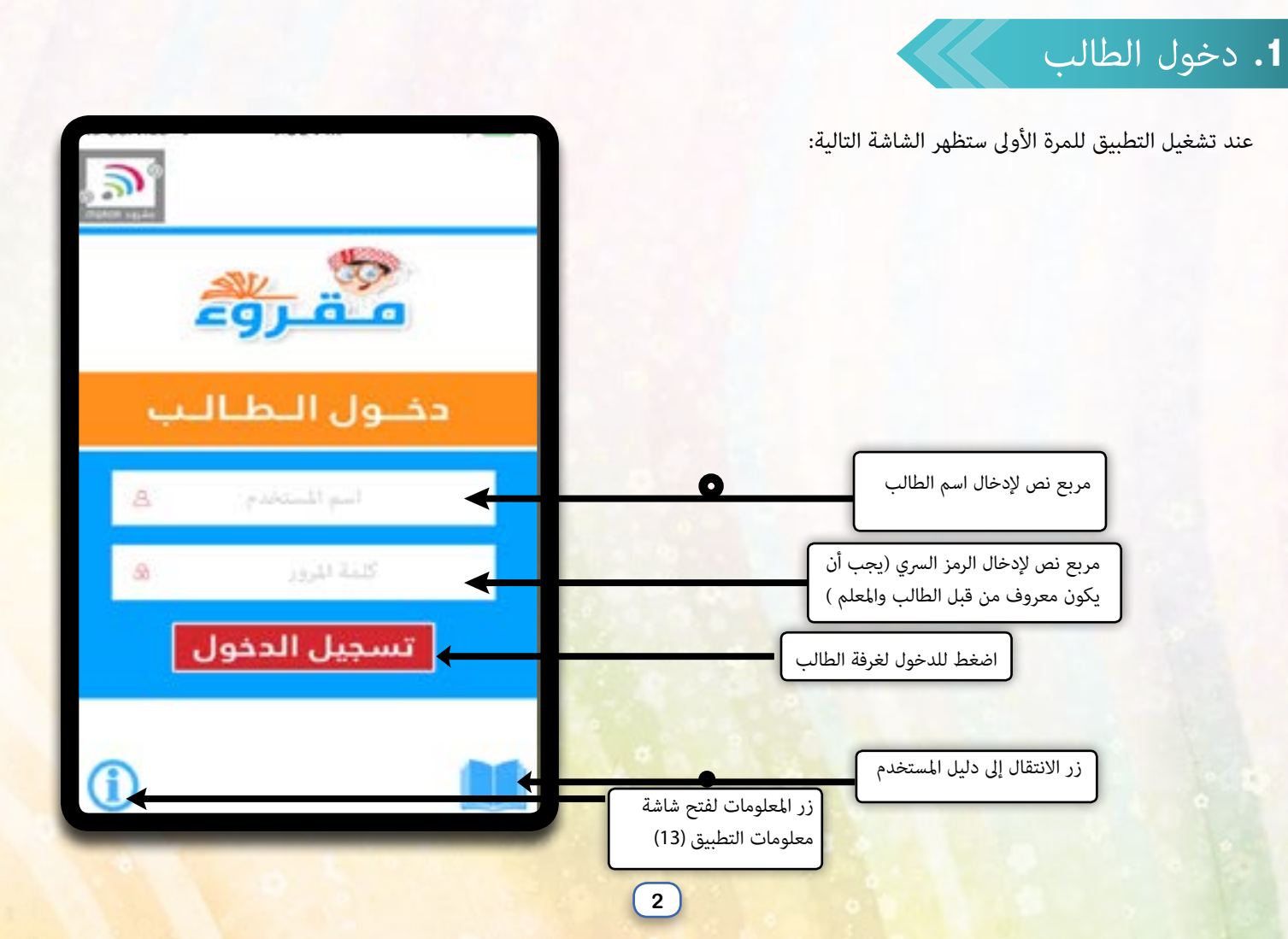

### 2. غرفة الطالب

بعد أن يتم إدخال اسم الطالب والرمز السري بشكل صحيح يتم الانتقال إلى غرفة الطالب (غرفتي) . بعد دخول الطالب بشكل صحيح، أولا يتم حفظ معلومات الدخول للطالب ثم ينتقال الطالب إلى شاشة غرفتي : ويعرض فيها نشاطات الطالب من واجبات ويعرض فيها نشاطات الطالب من واجبات عند دخول الطالب للمرة الاولى يكون عدد اللآليء يساوي صفر , ولكن كلما قام الطالب بالواجبات الدراسية أو القراءة الذاتية فإن العدد سوف يزداد .

يتــم عـرض علامـة الطالـب ويرمـز لهـاً بعــدد النقاط

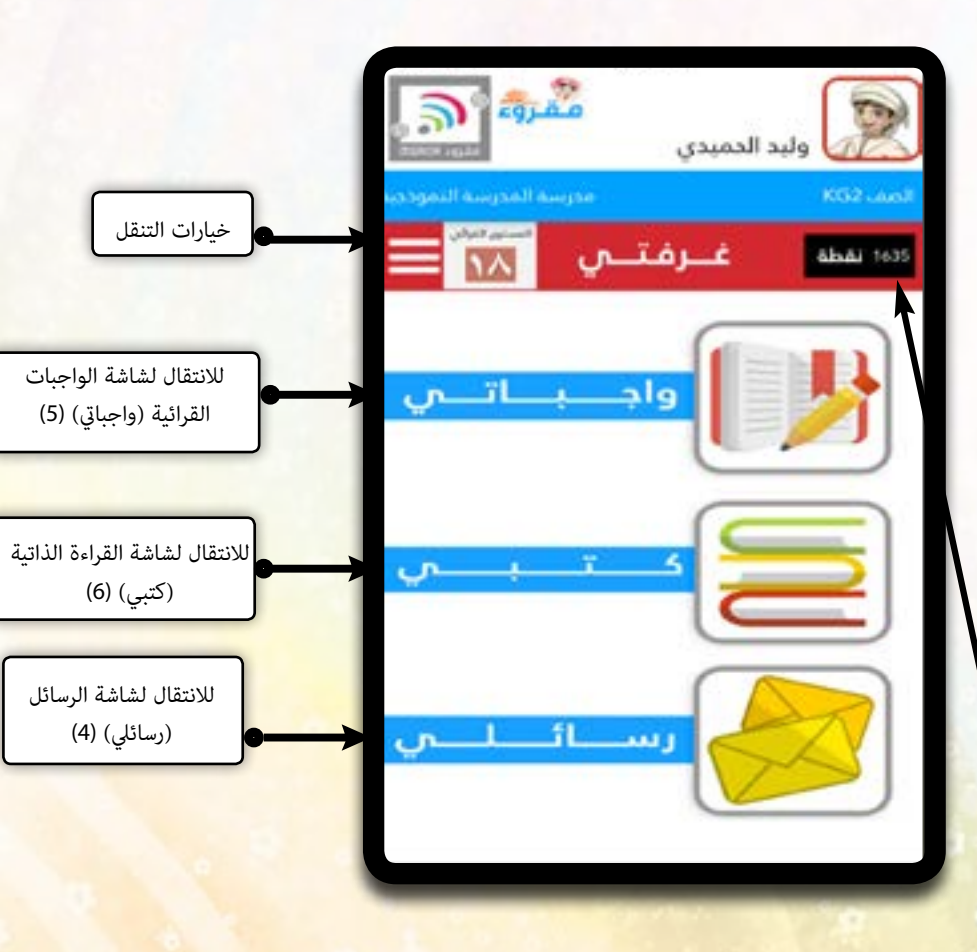

المعلومـات التـي تخـص الطالـب سـوف تظهـر في كل مـن شاشـة كتبـي ، واجبـاتي ، رسـائلي ، وشاشـة النتائـج

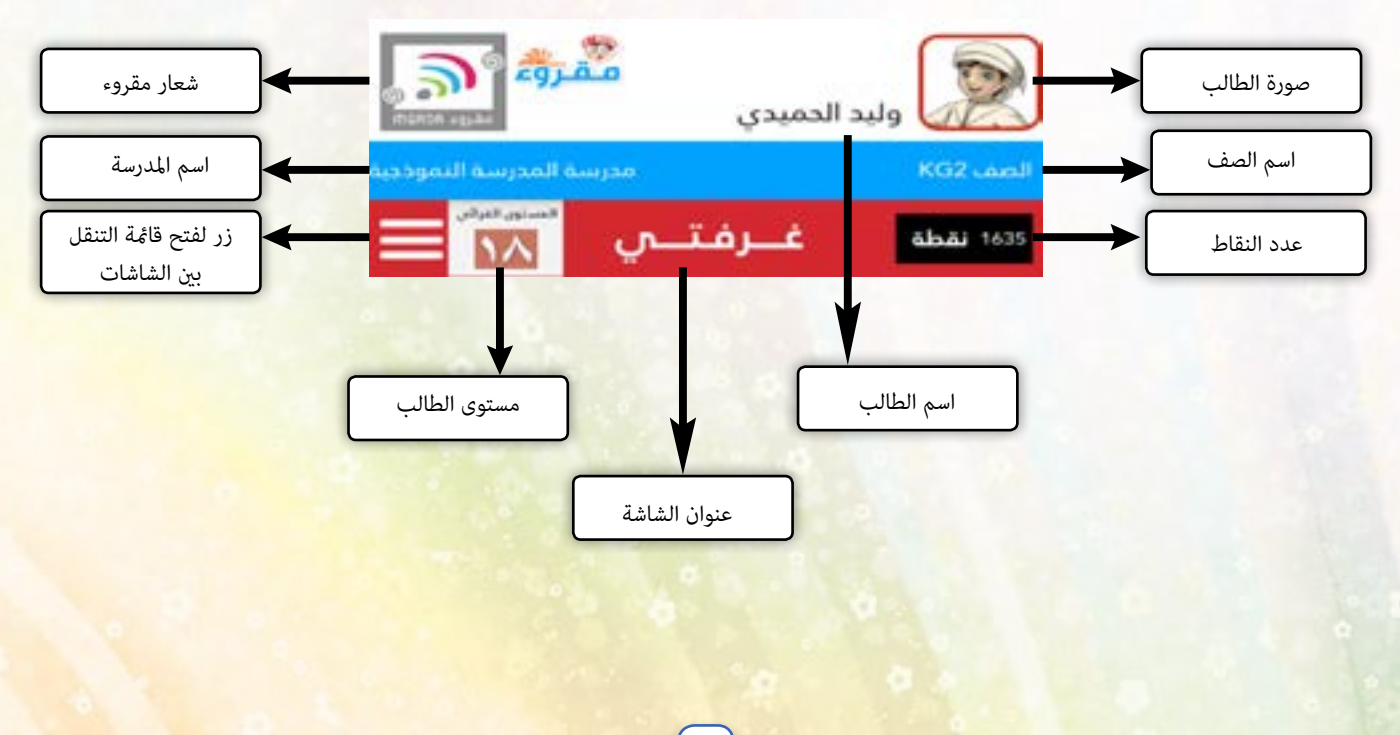

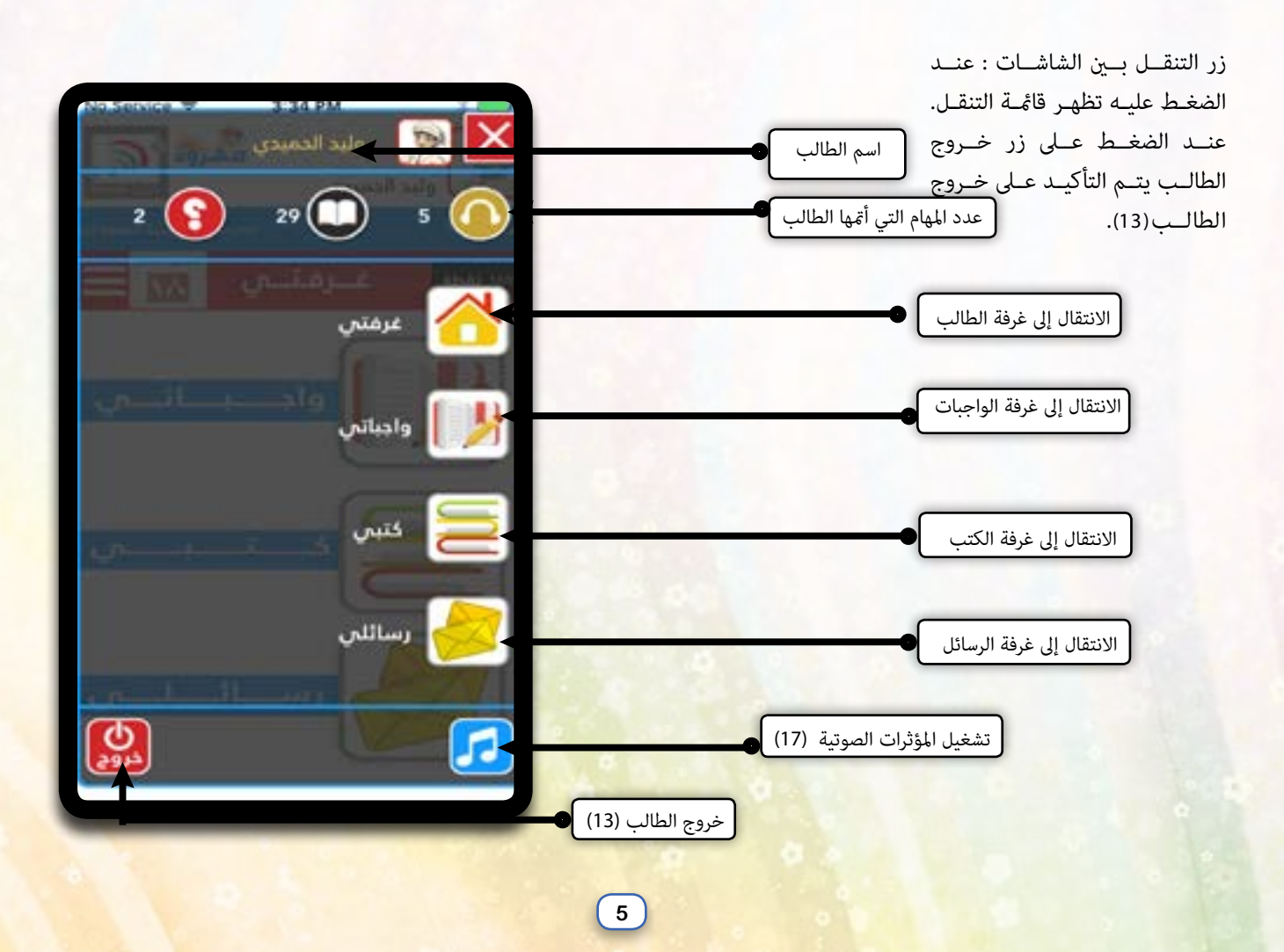

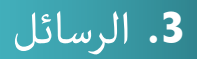

# No Service 3:36 PM ممروء وليد الدميدي شاشة يتم فيها عرض رسائل المعلم الموجهة لهذا الطالب. 1 رسائلى abāi 1635 16-07-2017 عليك إتمام واجبك كاملا تاريخ الرسالة 16-07-2017 طلايين الأعزاء لا تنسوا واجبكم الفرائين نص الرسالة 6

# 4. الواجبات القرائية

لواجبات القرائية قد تكون من قبل المعلم الآلي أو معلمك الحقيقي عبر منصة مقروء حيث يعرض لـكل كتـاب صورة الغـلاف واسـمه وثـلاث أيقونـات

يجب على الطالب أن يدخل شاشة الواجبات (واجباتي ) ليقوم بأدائها.

عند الضغط على غلاف الكتاب يتم التعريف عن الكتاب او ممكن الانتقال لأى مهمة فقط باختيار الأيقونة

(استماع, قراءة، اختبار) تحت كل منها علامة في حال أنهى الطالب واجب القراءة أو الاستماع فإنه يظهر علامة خضراء، أما الاختبار ففي حال نجح الطالب بالاختبار ستظهر علامة خضراء وإن فشل ستظهر علامة حمراء

استماع (9)

قراءة (8)

.يتم اختيار واجب ما من خلال الضغط عليه.

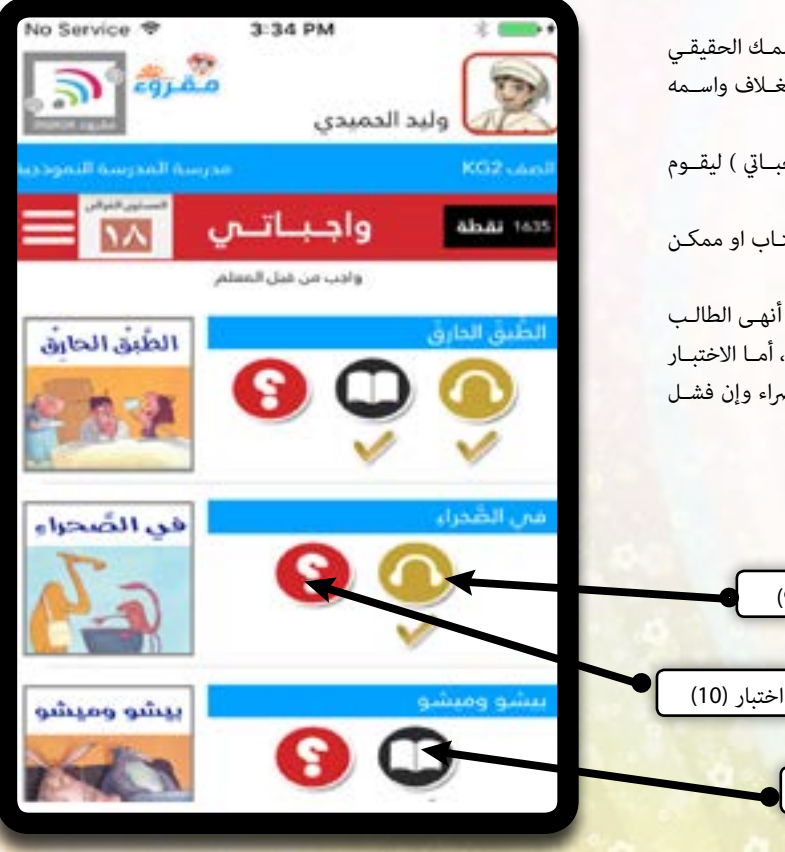

بعـد أن يقـوم المعلـم بإضافـة واجـب قـرائي للطالـب يسـتطيع المعلـم أن يختـار نـوع الواجـب مـن حيـث المسـتوى والمهمـة ١. يسـتطيع أن يختـار كتـاب مـن مسـتوى ١، ٢ مهمـة القـراءة أو الاستماع أو الاثنين معـا عندهـا سـيظهر الكتـاب مـع المهـام الموكلـة مـن دون ا<mark>ختبـار</mark> وهـذا لأن هـذه المسـتويات للفئـات العمريـة الدُنيـا

۲. يستطيع أن يختار كتاب من مستوى ٣ - ١٤ بهمة القراءة أو الاستماع أو الاثنين معا عندها سيظهر الكتاب مع المهام الموكلة مع مهمة اختبار

٣. يستطيع أن يختـار كتـاب مـن مسـتوى١٥ - ١٩ مهمـة القـراءة فقـط ذلـك لأن الكتب في هـذه المسـتويات كتـب غـير مسـموعة عندهـا سـيظهر الكتـاب مـع مهمـة القـراءة و الاختبـار

## 5. القراءة الذاتية

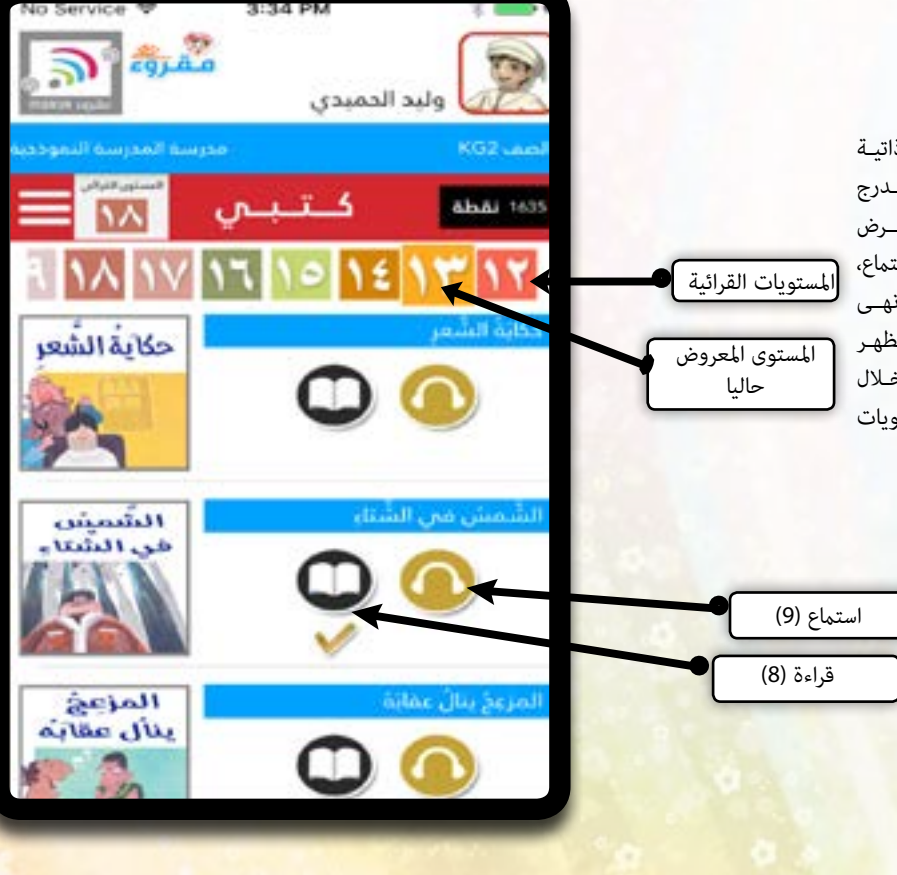

9

يستطيع الطالب عبرها أن يقوم بقراءة ذاتية للكتاب حتى ولو لم يكن الكتاب مدرج ضمن قائمة الواجبات القرائية.حيث يعرض لكل كتاب الغلاف واسمه وأيقونتان (استماع، قراءة ) تحت كل منها علامة في حال أنهى الطالب واجب القراءة او الاستماع فإنه يظهر علامة خضراء يتم اختيار كتاب ما من خلال الضغط عليه. وممكن التنقل بين المستويات القرائية ما دون مستوى الطالب

تم تصنيف الكتب عبر منصة مقروء تبعا لمعايير عربي ٢١ مما يضمن الفئة العمرية والإدراكية للطالب بحيث يكون المستوى الأدني «١» هـو مستوى رياض أطفال وكل الكتب فيه تحتوى كلمة واحدة لكل صفحة ، أما المستويات الأعلى فإنها تشمل الكتب لفئة عمرية أكبر من حيث المصطلحات والمواضيع ، والمستويات العليا «مستوى ١٥ فأعلى « فإنها تشمل الكتب الغير مسموعة بحيث يعرض صورة ونص من غير استماع ذلك لأنها تستهدف فئة عمرية أكبر تستطيع القراءة وليست بحاجة لسماع تسجيل الكتاب .

ملاحظة :

في كتبـي الكتـب مـن مسـتوى ١ وحتـى مسـتوى ١٤ يكـون لـكل كتـ<mark>اب</mark> مهمتـين قـراءة + اسـتماع ، أمـا المسـتويات مـن ١٥ حتـى ١٩ يكـ<mark>ون لـكل</mark> كتـاب مهمـة القـراءة فقـط

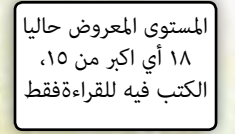

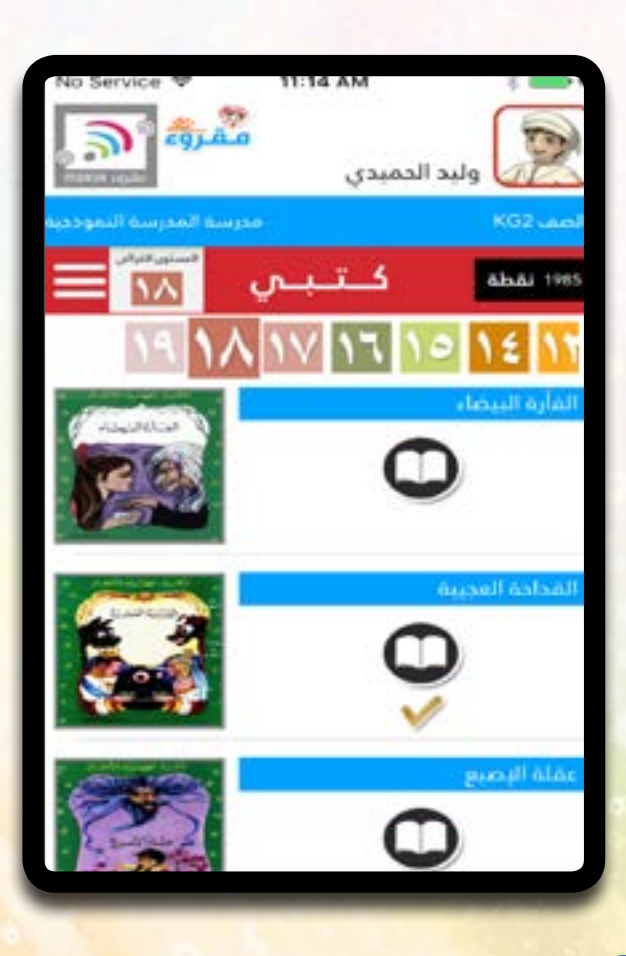

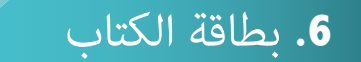

عند الضغط على غلاف الكتاب مـن واجبـاتي أو كتبـي تظهـر بطاقـة تعريفيـة عـن الكتـاب

| No Service *                     | 3:53 PM          | ÷.               | -       |                                |
|----------------------------------|------------------|------------------|---------|--------------------------------|
| اقبة الكتاب                      | <u></u>          | ( <mark>)</mark> | <       | لإغلاق البطاقة                 |
|                                  | يبدي             | وان أر المُرمان  | alle    | عنوان الكتاب                   |
|                                  |                  | سيوي: 5          | llo     | المستوى القرائي                |
| 111-15                           |                  | د المغطات: 5     | ác -    | عدد الصفحات                    |
|                                  | C                | د الكلمات 98     | 32      | عدد الكلمات                    |
|                                  | ب للنشر والتوزيع | اللنشو: دار قطاه | dı      | دار النشر                      |
| ار الفرصان                       | ف والترجمة       | ۇلمە ھرىق التالى | india ( | مؤلف الكتاب                    |
| k. &                             | Mammo            | ala World        | الرب    | رسم صور الكتاب                 |
| Jon Trape and<br>Appendix County | وديو كلمة        | ا، الموتي سن     |         | الأداء الصوتي لتسجيل<br>الكتاب |
| -                                |                  |                  | - 6     |                                |

(11)

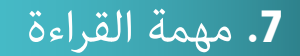

بعـد الانتقـال لشاشـة القـراءة سـيتم عـرض النـص مـع صـور مـن الكتـاب، في بدايـة الواجـب تكـون أيقونـة ا لإنهـاء غير مفعلـة وذلـك لأن الطالـب لم ينهـي الواجب بعـد، وعنـد وصولـة للصفحـة الأخـيرة يتـم تفعيلهـا حتـى يؤكـد الطالـب إنهائـه لواجـب القـراءة

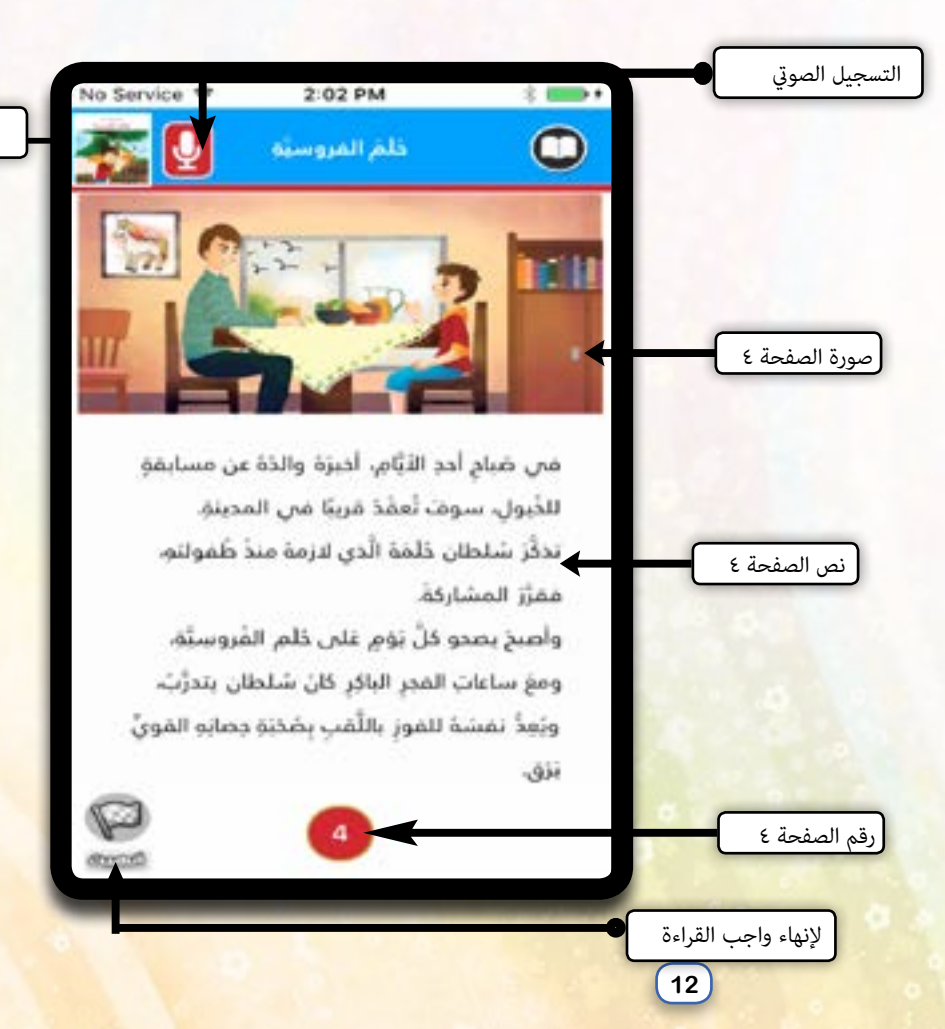

أيقونة الرجو

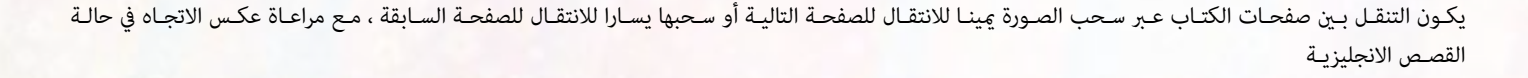

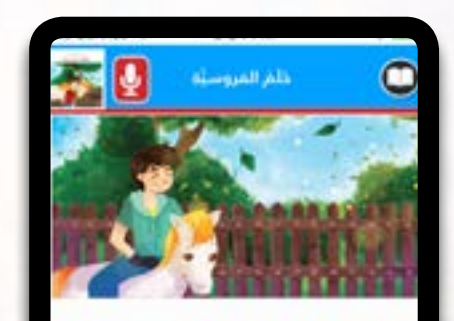

لم يَعَلَّ سَلطتن ولم ينوفُف عَن اللَّدريب يومًا. بلَ كَانَ كُلَّ يومٍ بِثَعِدَ دَماسَةً وفَوَّةَ اكْتَرَ عَاكِنَنَ وَكُلُّمَا النَّبَرَتِ يومِ المُسابِغَةِ يَصِحُو سَلطتن عَلَى حَلِّمِهِ ومن ثَلَّر ينطلقَ إلى الإسطنل، ينظرُ ولمؤذً

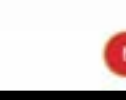

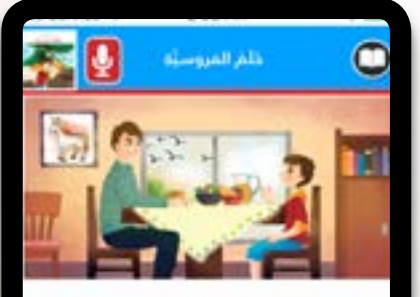

هي ضباح أدد الأيَّام، أدبرَة والذة عن مسابقةٍ. للدُبول. سوف تُعقَدُ فريبًا هي المدينةِ.

ندلاًز سُلطان ذلَخَة الَّذي لارمة منذ طُمولتم. ففزَرُ المشاركة

واصح بصدو كلَّ يَوْمٍ عَنَى حَلَّمِ الشَروسِيَّةِ. ومع ساعات الفجر الباكر كان سُلطان بندرُتُ. ويُعدُّ نفسَة للفور باللُّفبِ بِصَحَبَه حصابه الفويِّ

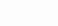

13

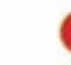

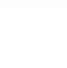

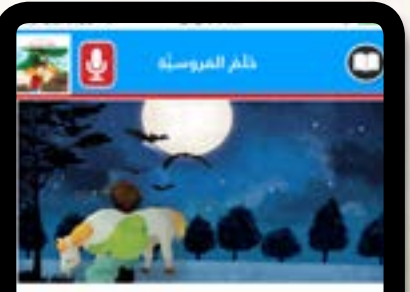

سَلطان طملَ ذكمٍّ وقدتها: نَشَأَ مِن عائلةِ نُمَّ الجُبولَ ولذيها إسطَنلَ تَرتِّي ميه جُبولًا أصيلةً، من متل مدو الليلةِ وفتل أبوامٍ. كانتُ ليلةً ففراد التعفتُ سَملوًاها بضوء النبق. وليفظها صوتُ الرعد، يَدفَرَ سَلطان جَبْدًا ولادةً ومايو الطُعم، والشاعاتِ التولى القصيفا. وقيت مفدَ الحصانُ أمَّة مفرَّزَ الاعتناء بم. وأسماء حينها ترتِق، وقفوَ اسمَ يَتِيقَ بمؤتو

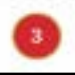

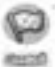

وعند الوصول للصفحة الأخيرة يتم تفعيل زر ايقونة الانتهاء، عند الضغط عليها يتم الانتقال لشاشة النتائج مع اضافة ٥٠ نقطة لمهمة القراءة وحفظ تقرير بذلك

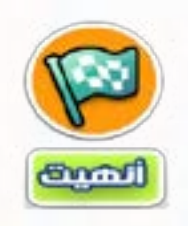

على منصة مقروء للمعلم

تستطيع تسجيل قرائتك للكتاب بصوتك من خلال ايقونة التسجيل الصوتي لتظهر قائمة التسجيل الصوتي

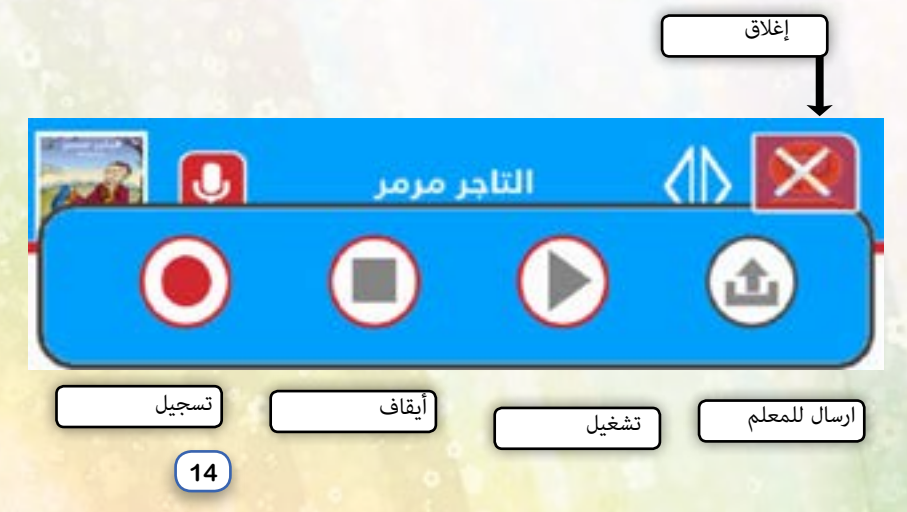

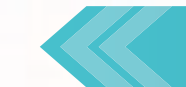

في هـذه النسـخة مـن مقـروء يسـتطيع الطالـب اضافـة تسـجيله الصـوتي ثـم إرسـاله إلى معلمـه حتـى يسـتحق علامتـه على مهمـة تسـجيل القـراءة بصوتـه، بحيث ان لـكل طالـب تسـجيل صـوتي واحـد يحفـظ عنـد المعلـم وعدمـا يسـتمع لـه المعلـم ويعطيـه العلامـه يحـذف الملـف الصـوتي حتـى يسـتطيع الطالـب تسـجيل ملف آخـر.

ويستطيع الطالب معرفة وسماع اخر ملف قام بتسجيله عند وصوله للصف<mark>حة المسجلة سابقا بإظهار رسالة تنبيهية له</mark>

تختلف مهمة القراءة باختلاف مستوى الكتاب ، القونة أنهيت يعني الكتب في المستويات ١٤ فما دون تكون كتب صوتية مكونة من صورة ونص ولها مهمة استماع يمكن الاستماع للكتاب فيها ، أما الكتب في المستوى ١٥ وأعلى فهي كتب غير صوتية مكونة من صور فقط ولن يكون لها مهمة استماع لانها تحاكي الطلاب ذوو المراحل العمرية الاكبر لذلك نجد ان شكل المهمة مختلف وطريقة العرض أيضاً تختلف الكتب الغير صوتية فإنها كالآتي : من اجمالي عدد صفحات الكتاب وعند اكتماله يتم من اجمالي عدد صفحات الكتاب وعند اكتماله يتم تفعيل ايقونة أنهيت

> <u>تغيير مسار التصفح</u> : يَحَـن التصفح يمينـا ويسـار او مـن اعـلى لاسـفل مـع امكانيـة تكبـير وتصغـير الصـورة

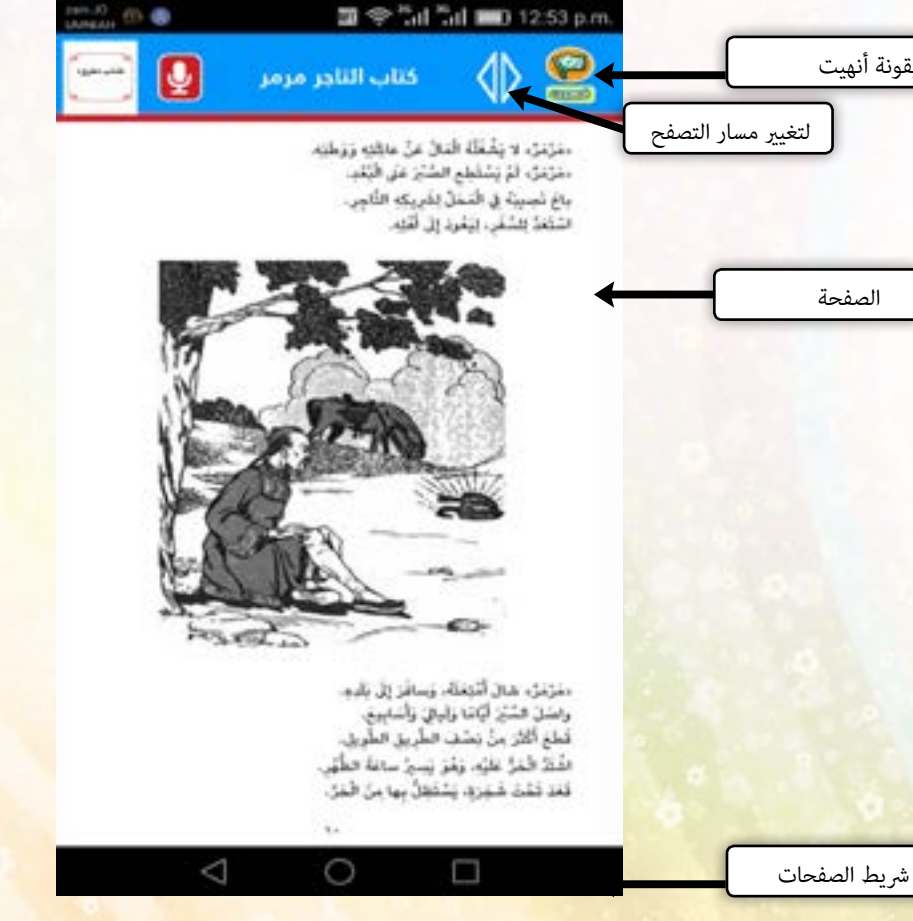

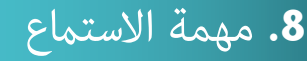

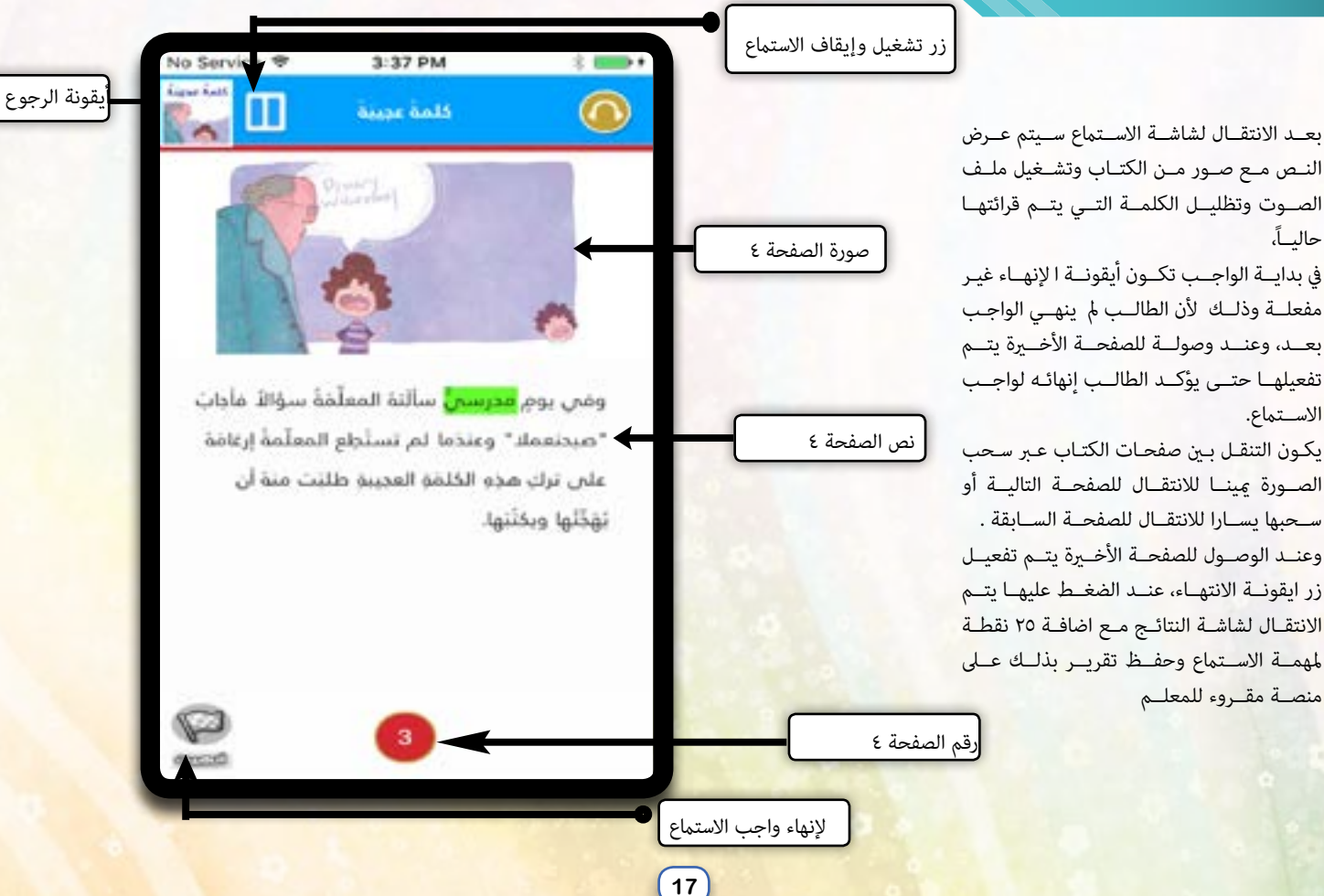

## 9. مهمة الاختبار

بعــد الانتقــال لشاشــة الاختبــار ســيتم عــرض خمـس اسـئلة للكتـاب المختـار «أعـدت مـن قبـل

#### متخصص\_ين «

يمكن التنقل بين الأسئلة من خلال القامًة المرقمة حيث تكون أيقونة الإنهاء غير مفعلة وذلك لأن الطالب لم ينهي الواجب بعد، وعند وصولة للسؤال الخامس يتم تفعيلها حتى يؤكد الطالب إنهائه لواجب الاختبار.

عند الضغط عليها يتم الانتقال لشاشة النتائج مع اضافة نقاط الطالب حسب عدد الاجوبةالصحيحة وحفظ تقرير بذلك على منصة مقروء للمعلم يتم احتساب علامة الاختبار عدد الإجابات الصحيحة \* ٢٠ اذا كانت اقل من ٥ .... ويحصل على علامة ١٥٠ في حال

<mark>ک</mark>انــت کل الاجا<mark>بــ</mark>ات صحیحــة

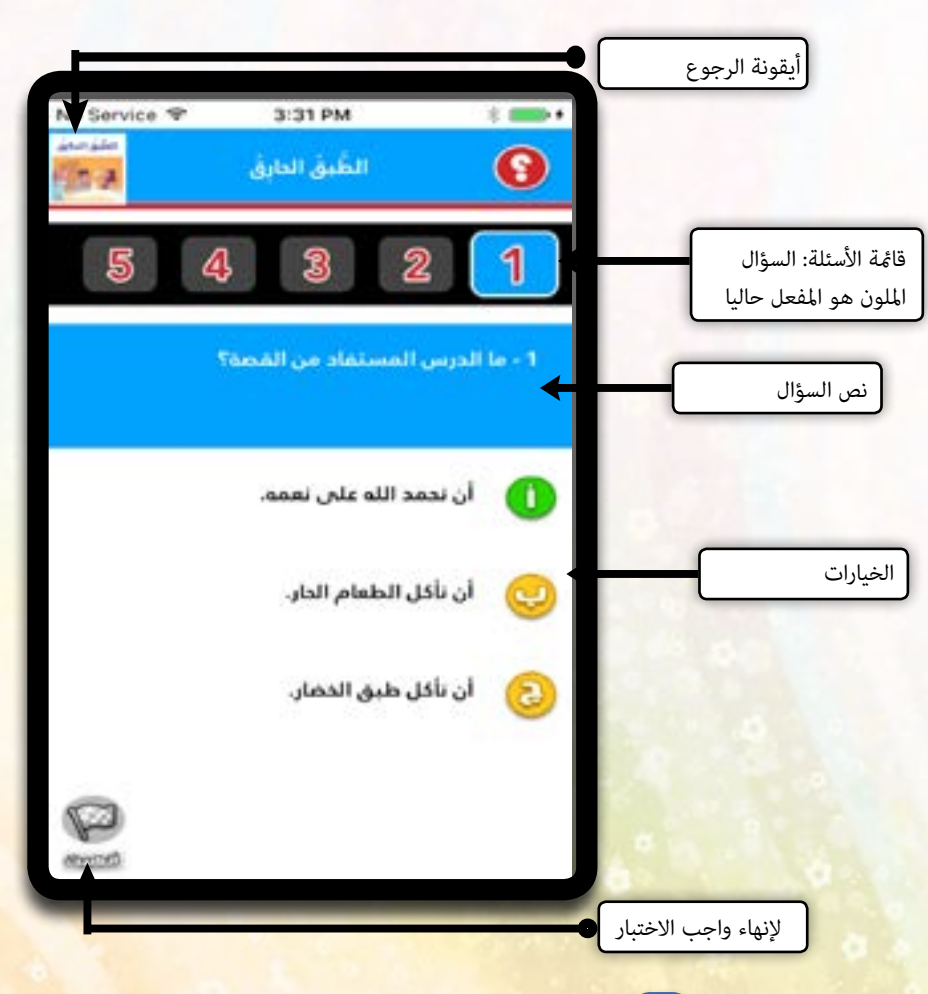

### 10.شاشة النتائج

بعد إنهاء اي مهمة تنتقل إلى شاشة النتائج والتي بدورها تظهر عدد النقاط المكتسبة مع إشارة صح ذهبي اللون في حال اتمت مهمة القراءة أو الاستماع أو لا يظهر الصح إذا لم تتم المهمة أما الاختبار فقد يظهر إشارة الصح بلون ذهبي عند الاجابة على ٤ أو ٥ الأسئلة بشكل صحيح أو صح أحمر في حال لم تجتز مهمة الاختبار

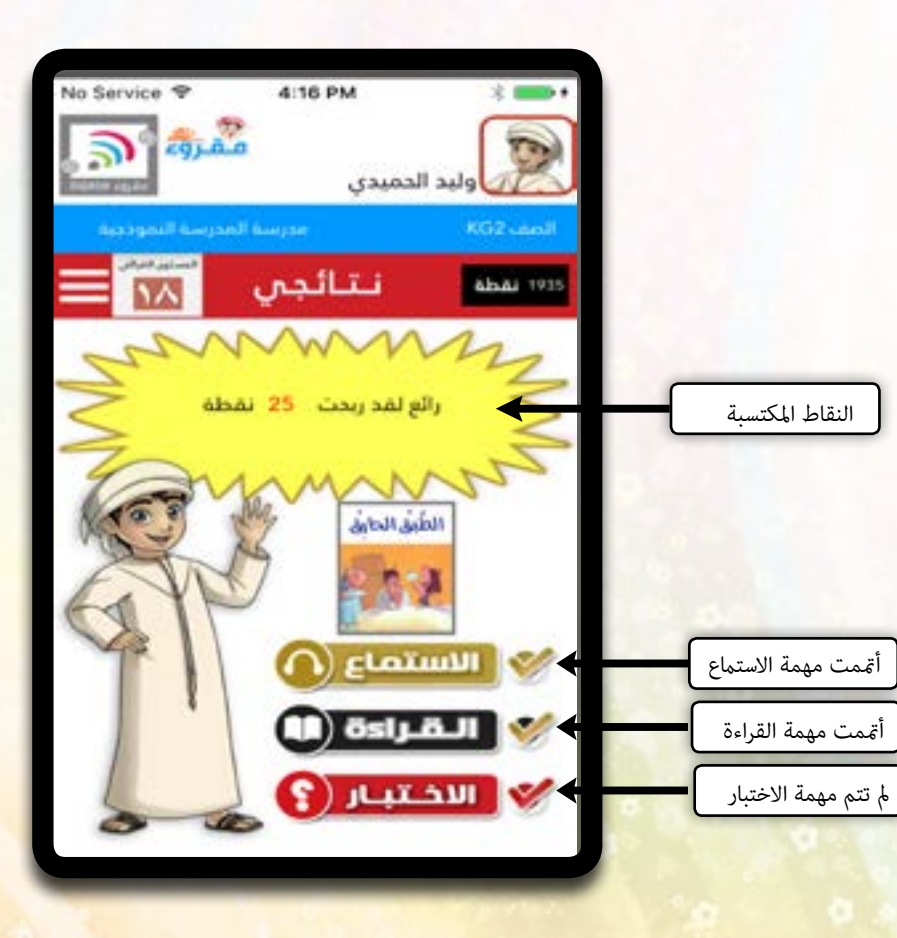

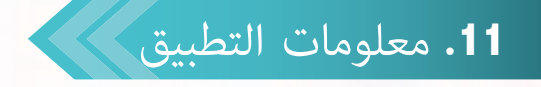

رسـالة تعريفيـة عـن تطبيـق مقـروء والتواصـل معنـا عـبر موقعنـا الالكـتروني أو الهاتـف أو وسـائل التواصـل الاجتماعـي

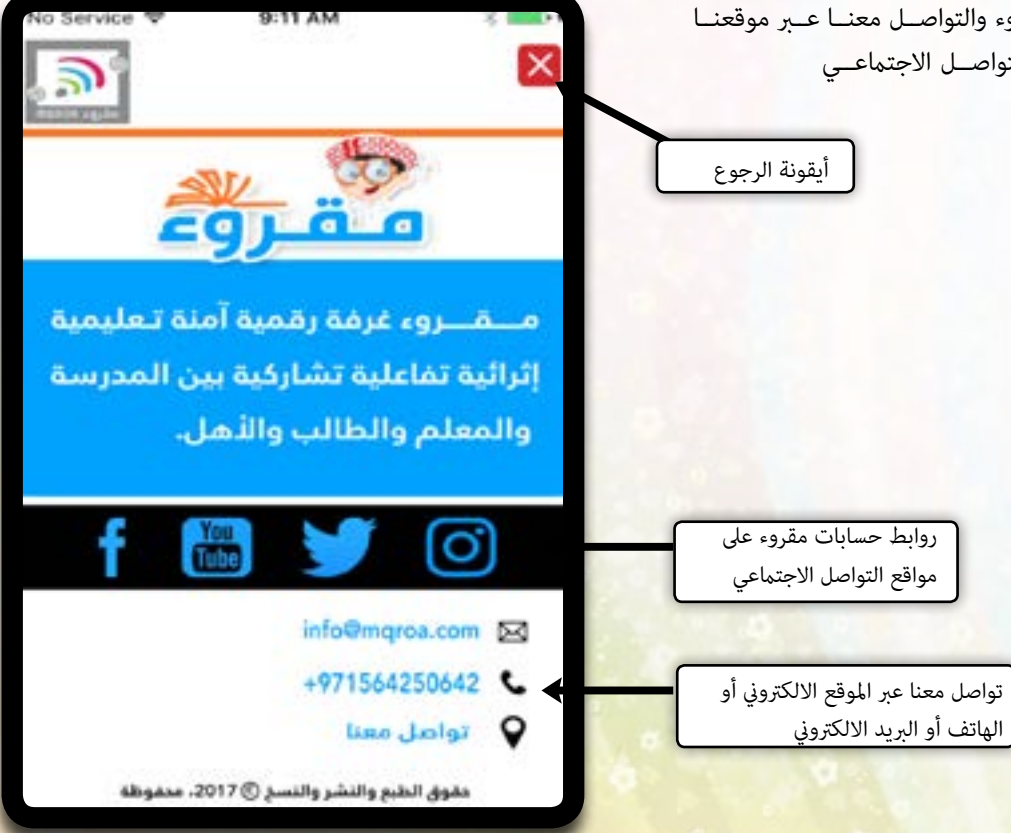

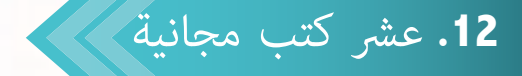

لحرصنا على تقديم أفضل تطبيق بمجال القراءة يتيح مقروء للمستخدم تصفح عشر كتب مجانية بحيث يمكنه القراءة والاستماع والاختبار وحفظ علامته «داخل الجهاز فقط ودون الوصول لقاعدة بياناتنا الخاصة «

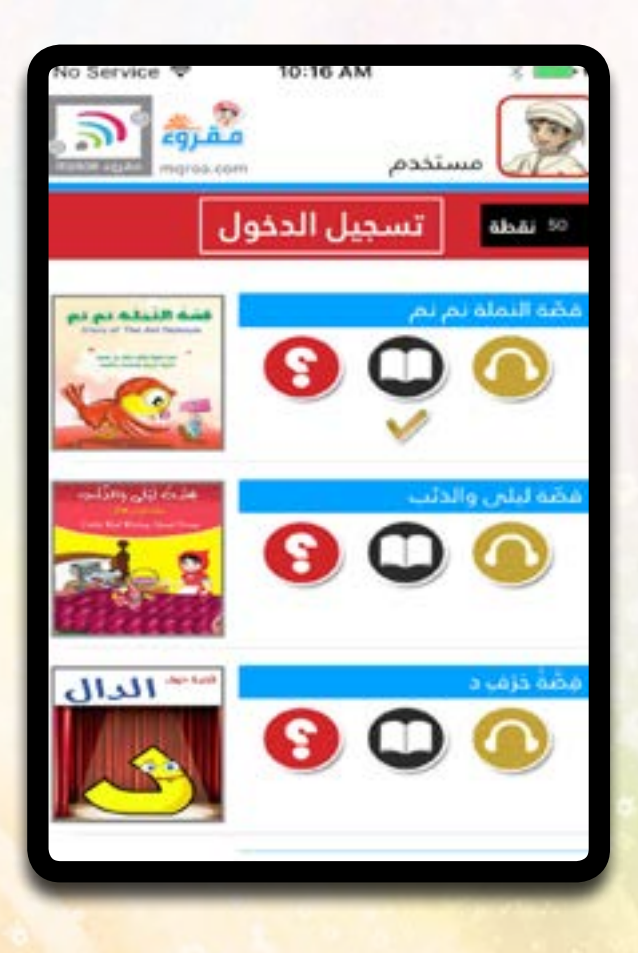

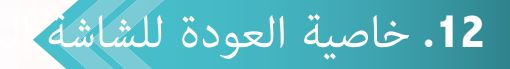

يستطيع الطالب في أي شاشة كان أن يعود للشاشة السابقة عند الضغط على رجوع الموجودة فيزيائيا على كل اجهزة اندرويد أما اجهزة الapple فإنه يمكن ذلك بالضغط على ايقونة الرجوع حسب كل شاشة « انظر الشاشات السابقة للتعرف على أيقونة الرجوع

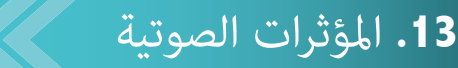

يعتمـد مقـروء عـلى محـاكاة الطالـب بشـكل تحفيـزي وذلـك <mark>مـن خـ</mark>لال الأ<mark>صـوات التفاع</mark>ليـة والمؤثرات الصوتيـة الممتعـة مـع إمكانيـة إيقافهـا وتشـغيلها مـن خـلال قائمـة التنقـل بـين الشاشـات بالضغـط عـلى ايقونـة مشـغل الصـوت

5 الأصوات غير مفعّلة الأصوات مفعّلة

## 14. خروج الطالب

بعد الضغط على أيقونة الخروج الموجودة في قائمة التنقل بين الشاشات تظهر رسالة تأكيد الخروج لتنقلك للشاشة الرئيسية «شاشة الدخول « ويتم مسح بيانات الدخول للطالب الحالي بينما تبقى البيانات محفوظة في منصة مقروء بحيث يمكن الدخول مرة أخرى والتمتع بخصائص مقروء الشيقة

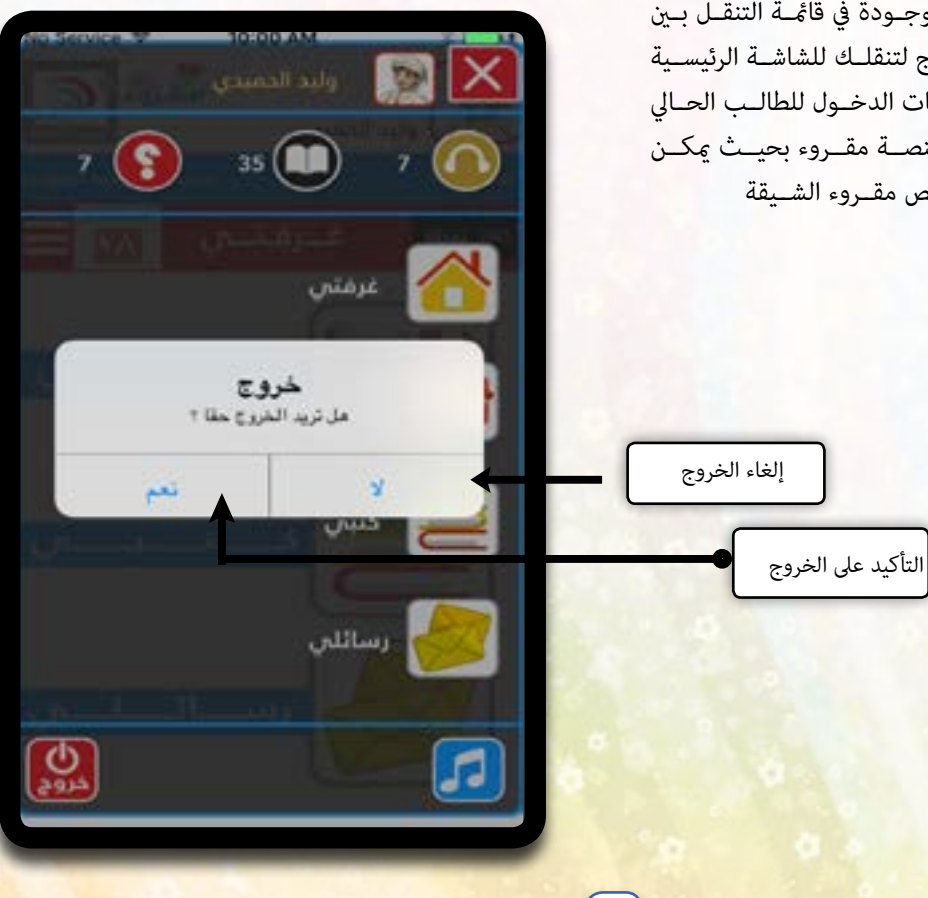

15. حالات خاصة

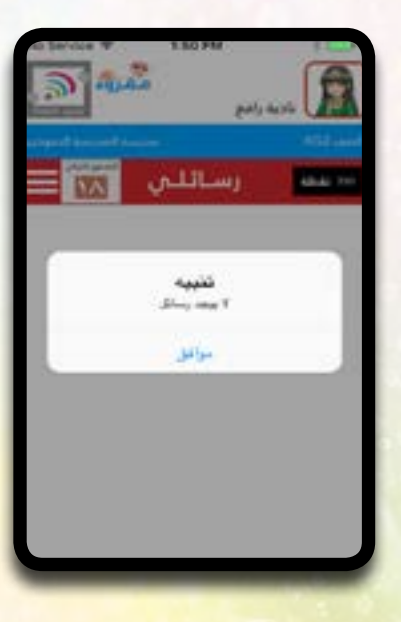

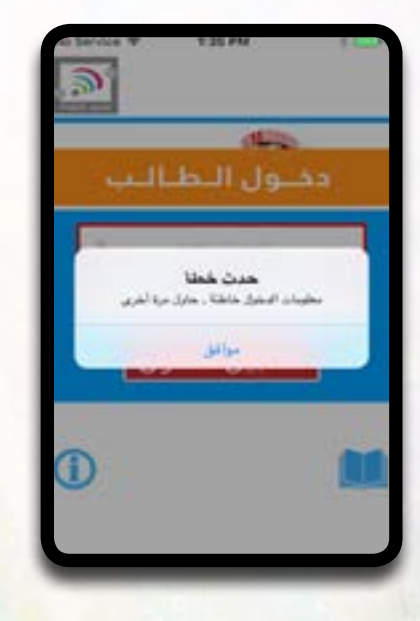